### ALIGN/TRIM/EXTEND – Split Elements

Modified on: Sun, 3 Jan, 2021 at 5:59 PM

### **Split Elements**

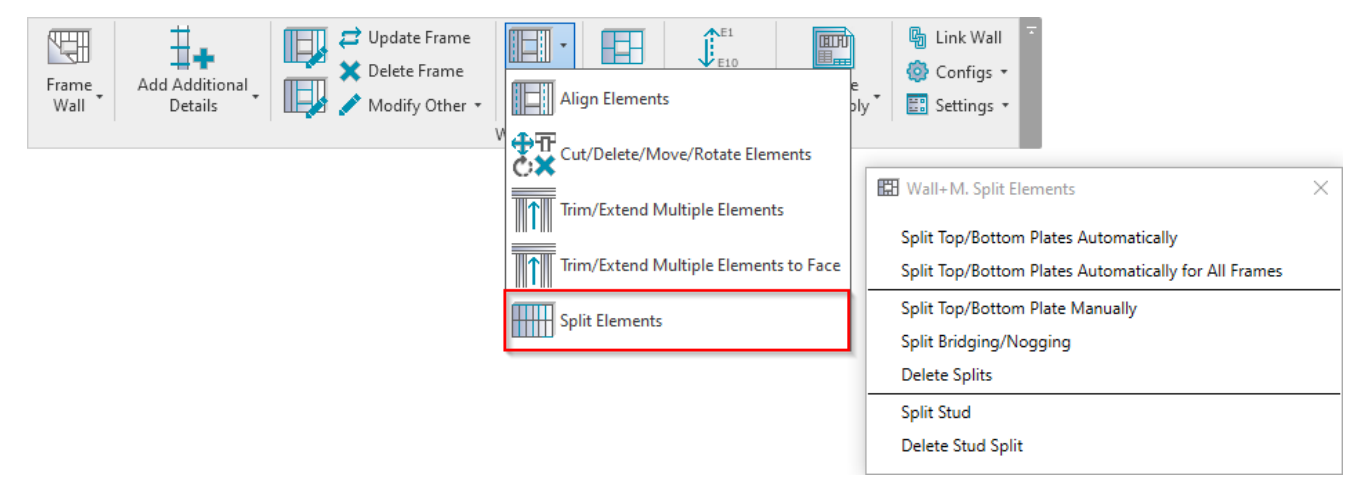

Split Elements – features for splitting studs, plates, bridging/nogging elements by different rules.

### **Split Top/Bottom Plates Automatically**

| 🖽 Wall+M. Split Elements                             | × |
|------------------------------------------------------|---|
| Split Top/Bottom Plates Automatically                |   |
| Split Top/Bottom Plates Automatically for All Frames |   |
| Split Top/Bottom Plate Manually                      |   |
| Split Bridging/Nogging                               |   |
| Delete Splits                                        |   |
| Split Stud                                           |   |
| Delete Stud Split                                    |   |
|                                                      |   |

**Split Top/Bottom Plates Automatically** – splits top or bottom plates for selected wall according to predefined settings in **Framing Configuration**.

Split settings come from Configs  $\rightarrow$  Framing Configuration  $\rightarrow$  Common Settings  $\rightarrow$  Modify Configuration Settings tab:

|                 | ^ Co | onfiguration Settings | Modify Configuration Settings | Elements Mark Definitions | Modify Settings |   |   |
|-----------------|------|-----------------------|-------------------------------|---------------------------|-----------------|---|---|
|                 |      | Minimal Bridging/     | Stud/loist Length             | 100                       |                 |   | ^ |
| Wall Framing    |      | Split the Siding Stri | ip if Width is less than      | 80                        |                 |   |   |
|                 |      | Minimal Siding Su     | pport Width for the Last Row  | 12.7                      |                 |   |   |
|                 |      | Minimal Length of     | Split Plate                   | 1000                      | )               |   |   |
| Opening Framing |      | Maximal Length of     | f Split Plate                 | 6000                      |                 |   |   |
|                 |      | Maximal Length of     | f Cover Plate/Joist           | 6000                      | )               |   |   |
| L Connection    | . I  | Offset Distance of    | Split                         | 300                       |                 | ] | ~ |

Minimal/Maximal Length of Split Plate – predefines min/max length for splitting top/bottom plates.

Also, pay attention to Offset Distance of Split setting in Configs  $\rightarrow$  Framing Configuration  $\rightarrow$  Common Settings  $\rightarrow$  Modify Configuration Settings tab:

| ^ ^             | Configuration Settings Modify Configuration Settings Elements Mark I | Definitions Modify Settings |
|-----------------|----------------------------------------------------------------------|-----------------------------|
|                 |                                                                      |                             |
|                 | Minimal Bridging/Stud/Joist Length                                   | 100                         |
| Wall Framing    | Split the Siding Strip if Width is less than                         | 80                          |
|                 | Minimal Siding Support Width for the Last Row                        | 12.7                        |
|                 | Minimal Length of Split Plate                                        | 1000                        |
| Opening Framing | Maximal Length of Split Plate                                        | 6000                        |
|                 | Maximal Length of Cover Plate/Joist                                  | 6000                        |
| L Connection    | Offset Distance of Split                                             | 300                         |
| ×               |                                                                      |                             |

Offset Distance of Split - defines splitting distance for selected top/bottom plate from selected stud.

Example: Top/bottom plate is split with distance "300":

ALIGN/TRIM/EXTEND – Split Elements : AGACAD

|   | 300 |  |
|---|-----|--|
| _ |     |  |

### Split Top/Bottom Plates Automatically for All Frames

| 🔛 Wall+M. Split Elements                             | × |
|------------------------------------------------------|---|
| Split Top/Bottom Plates Automatically                |   |
| Split Top/Bottom Plates Automatically for All Frames |   |
| Split Top/Bottom Plate Manually                      |   |
| Split Bridging/Nogging                               |   |
| Delete Splits                                        |   |
| Split Stud                                           |   |
| Delete Stud Split                                    |   |

**Split Top/Bottom Plates Automatically for All Frames** – splits top or bottom plates for all walls in the current project according to predefined settings in **Framing Configuration**.

## Split Top/Bottom Plate Manually

| 🔛 Wall+M. Split Elements                             | × |
|------------------------------------------------------|---|
| Split Top/Bottom Plates Automatically                |   |
| Split Top/Bottom Plates Automatically for All Frames |   |
| Split Top/Bottom Plate Manually                      |   |
| Split Bridging/Nogging                               |   |
| Delete Splits                                        |   |
| Split Stud                                           |   |
| Delete Stud Split                                    |   |
|                                                      |   |

Split Top/Bottom Plates Manually - splits selected top or bottom plate by selected stud.

- 1. Select a stud which will split top/bottom plate;
- 2. Select a top or bottom plate which will be split.

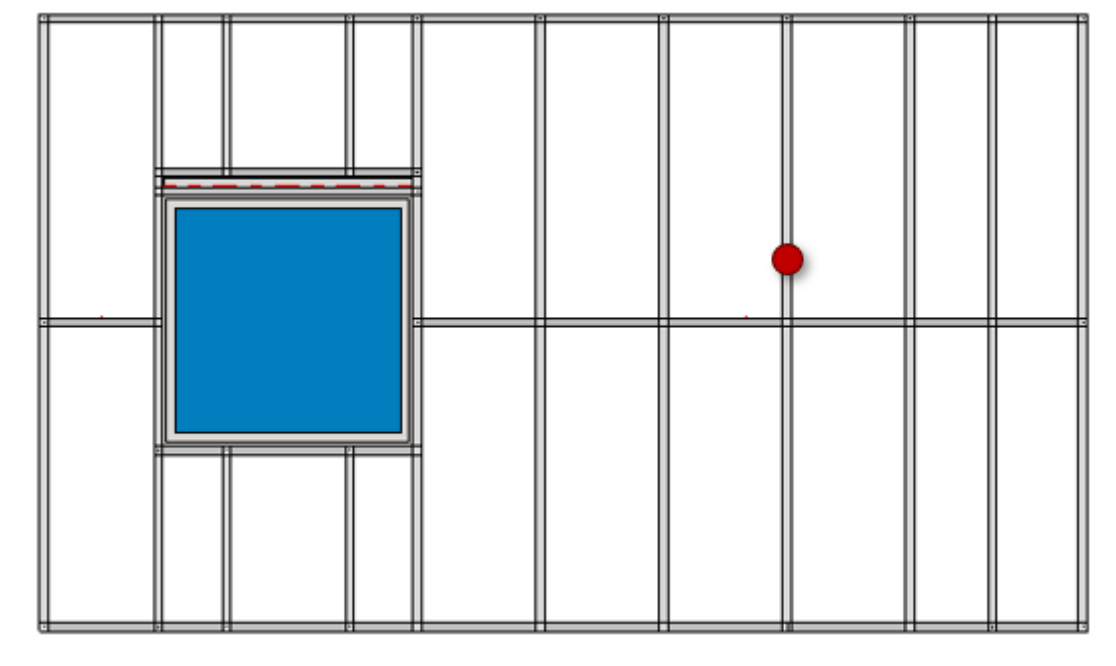

#### Result:

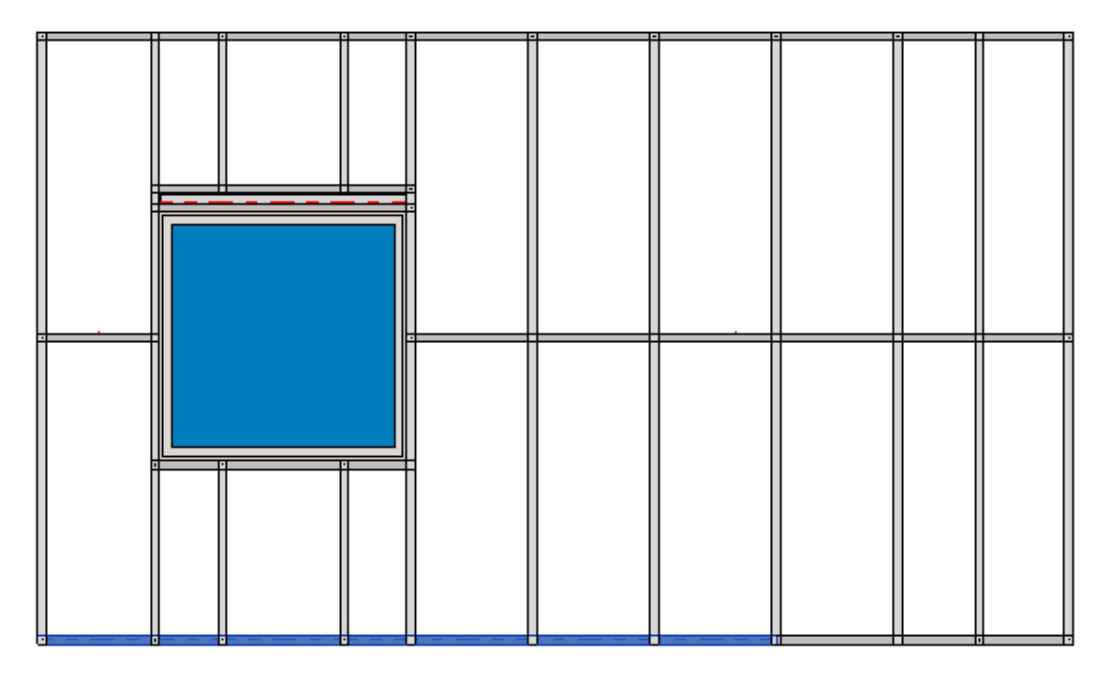

# Also, pay attention to Offset Distance of Split parameter in Framing Configuration $\rightarrow$ Common Settings $\rightarrow$ Modify Configuration Settings tab:

| ^               | Configuration Settings Modify Configuration Settings Elements Mark | Definitions Modify Settings |
|-----------------|--------------------------------------------------------------------|-----------------------------|
|                 |                                                                    |                             |
|                 | Minimal Bridging/Stud/Joist Length                                 | 100                         |
| Wall Framing    | Split the Siding Strip if Width is less than                       | 80                          |
|                 | Minimal Siding Support Width for the Last Row                      | 12.7                        |
|                 | Minimal Length of Split Plate                                      | 1000                        |
| Opening Framing | Maximal Length of Split Plate                                      | 6000                        |
|                 | Maximal Length of Cover Plate/Joist                                | 6000                        |
| L Connection    | Offset Distance of Split                                           | 300                         |
| ×               |                                                                    |                             |

Offset Distance of Split – defines splitting distance for selected top/bottom plate from selected stud.

### Example: Top/bottom plate is split with distance "300":

ALIGN/TRIM/EXTEND – Split Elements : AGACAD

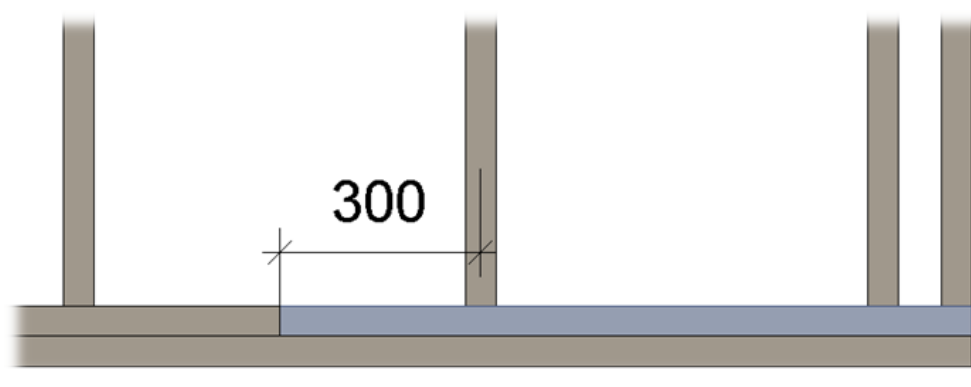

### Split Bridging/Nogging

| 🔛 Wall+M. Split Elements                             | × |
|------------------------------------------------------|---|
| Split Top/Bottom Plates Automatically                |   |
| Split Top/Bottom Plates Automatically for All Frames |   |
| Split Top/Bottom Plate Manually                      |   |
| Split Bridging/Nogging                               |   |
| Delete Splits                                        |   |
| Split Stud                                           |   |
| Delete Stud Split                                    |   |

Split Bridging/Nogging – splits selected bridging/nogging by selected stud.

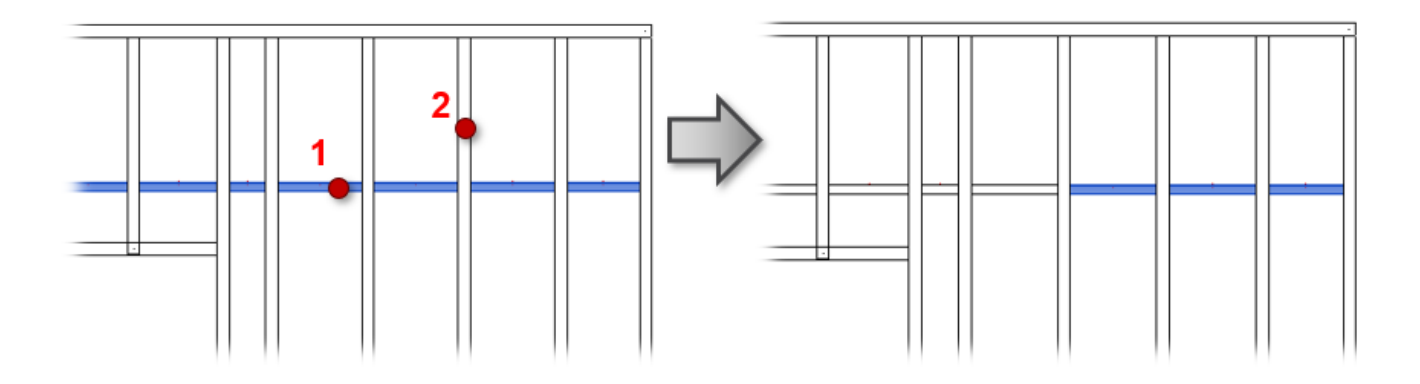

### **Delete Splits**

| 🔛 Wall+M. Split Elements                             | × |
|------------------------------------------------------|---|
| Split Top/Bottom Plates Automatically                |   |
| Split Top/Bottom Plates Automatically for All Frames |   |
| Split Top/Bottom Plate Manually                      |   |
| Split Bridging/Nogging                               |   |
| Delete Splits                                        |   |
| Split Stud                                           |   |
| Delete Stud Split                                    |   |

Delete Splits - resets selected wall plates to original length before splitting.

Example: Top plates were split ...

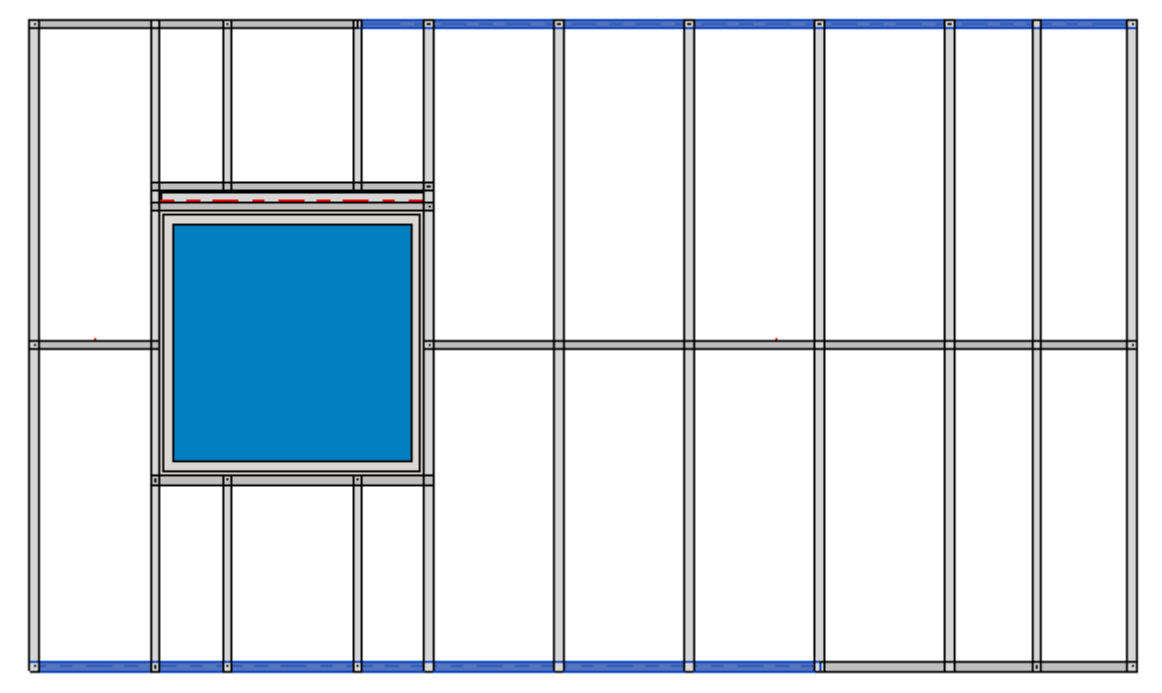

...after using **Delete Splits**, the top plates are whole again:

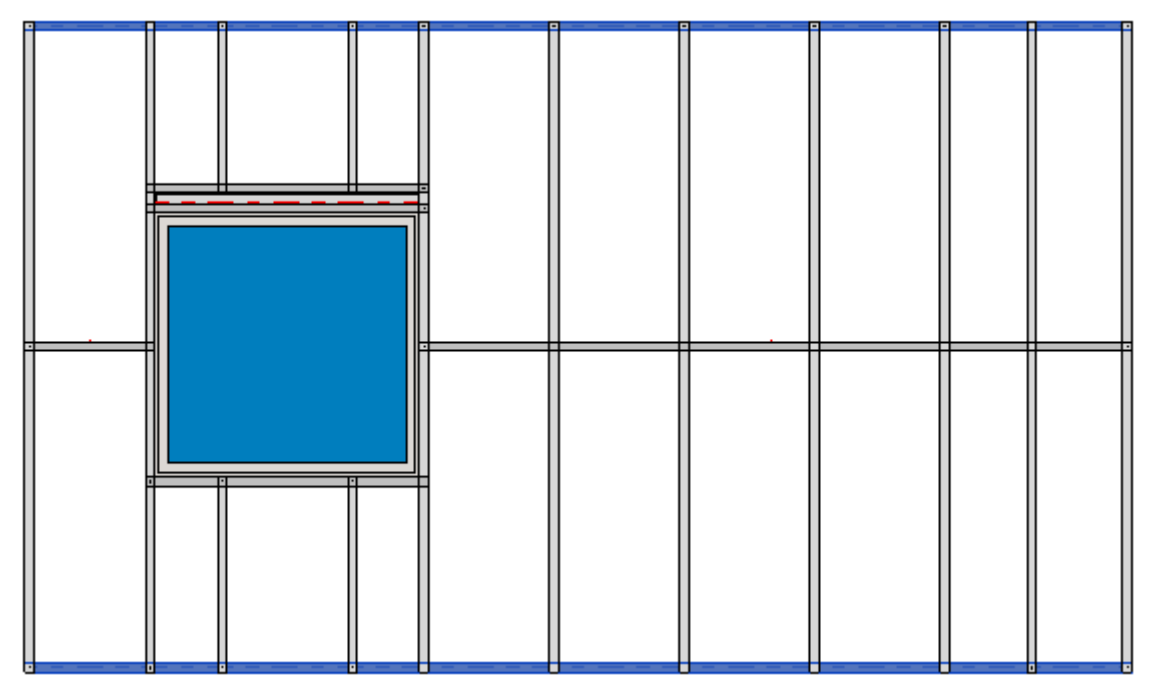

### **Split Stud**

| 🖽 Wall+M. Split Elements                             | × |
|------------------------------------------------------|---|
| Split Top/Bottom Plates Automatically                |   |
| Split Top/Bottom Plates Automatically for All Frames |   |
| Split Top/Bottom Plate Manually                      |   |
| Split Bridging/Nogging                               |   |
| Delete Splits                                        |   |
| Split Stud                                           |   |
| Delete Stud Split                                    |   |

Split Stud – splits selected studs by predefined settings.

You can select one stud or multiple.

For stud splitting you will see a dialog with settings where you can predefine the offset, spacing, number of splits, minimal length of last element, etc.

| 限 Wall+M. Split Stud           |                        | _    |     | $\times$  |
|--------------------------------|------------------------|------|-----|-----------|
| Split Stud                     |                        |      |     |           |
| Split Stud                     | From Start             |      |     | ~         |
| Offset                         | 600                    |      |     |           |
|                                |                        |      |     |           |
| Offset from Selected Element   | 0                      |      |     |           |
| Select Line Based Element      | Select Line Based Eler | ment |     |           |
|                                |                        |      |     |           |
| Spacing                        | 600                    |      |     |           |
| Number                         | 1                      |      |     | <b>\$</b> |
| Mimimal Length of Last Element | 0                      |      |     |           |
|                                |                        |      |     |           |
|                                | OK                     |      | Clo | ose       |

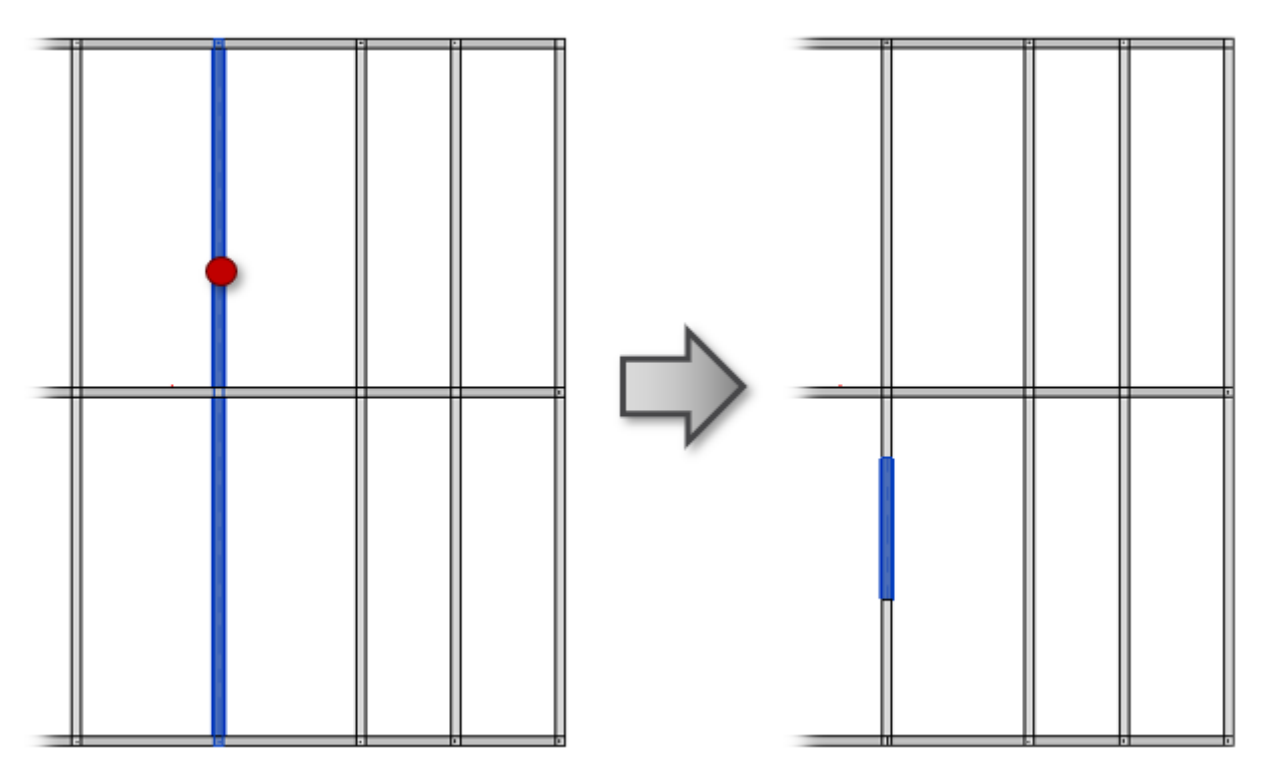

### **Delete Stud Split**

| 🖽 Wall+M. Split Elements                             |  |
|------------------------------------------------------|--|
| Split Top/Bottom Plates Automatically                |  |
| Split Top/Bottom Plates Automatically for All Frames |  |
| Split Top/Bottom Plate Manually                      |  |
| Split Bridging/Nogging                               |  |
| Delete Splits                                        |  |
| Split Stud                                           |  |
| Delete Stud Split                                    |  |

Delete Stud Split - resets selected studs to original length before splitting.

Select the studs that were split, after clicking **Delete Stud Split**, the studs are restored to original length:

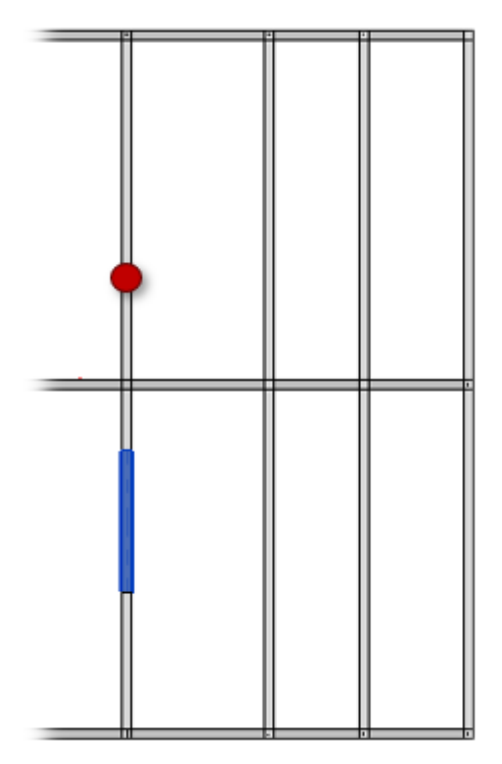

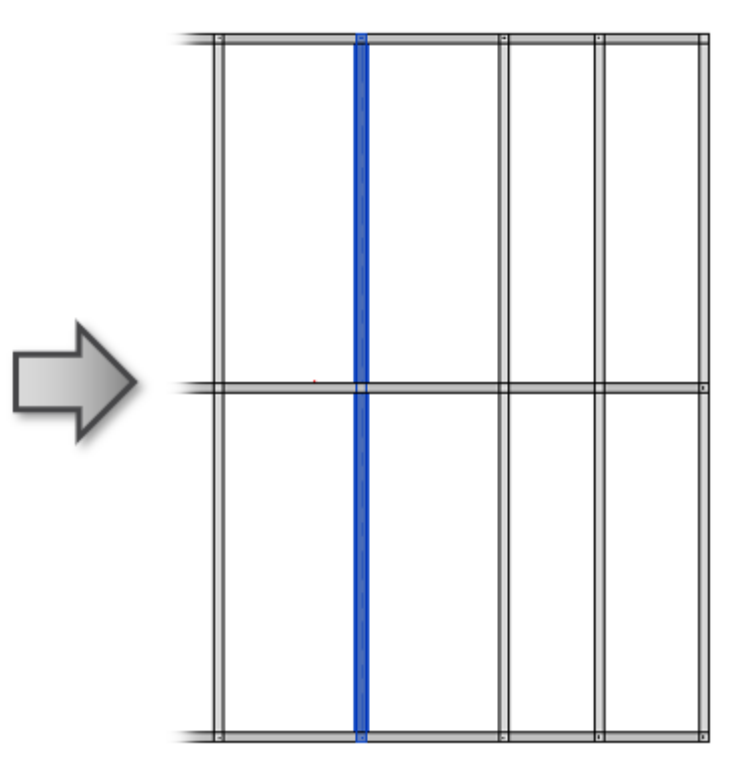